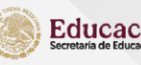

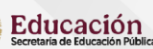

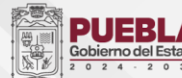

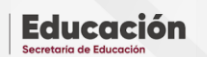

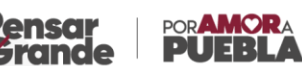

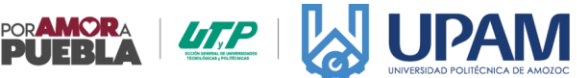

## **DEPARTAMENTO DE SERVICIOS ESCOLARES**

MANUAL PARA GENERAR REFERENCIA BANCARIA

Lee con atención las siguientes indicaciones para generar referencias y realizar pagos a la Universidad Politécnica de Amozoc.

1. Genera tu referencia ingresando al Portal de Pagos en Línea del Gobierno del Estado de Puebla: https://rl.puebla.gob.mx/

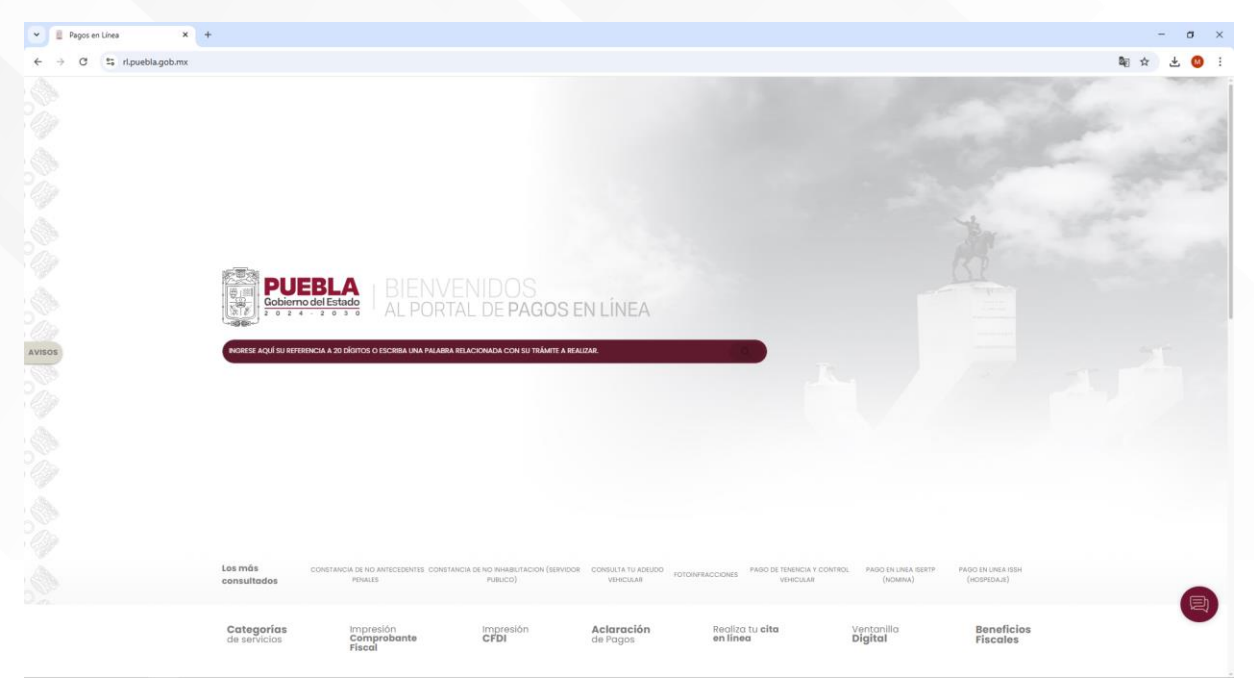

2. Desliza hacia abajo y selecciona en apartado EDUCACIÓN

| C S rl.puebla.gob.mx |                            |                                    |                          |                        |                                    |                       |                        | \$i ☆ ± |
|----------------------|----------------------------|------------------------------------|--------------------------|------------------------|------------------------------------|-----------------------|------------------------|---------|
|                      | Categorías<br>de servicios | Impresión<br>Comprobante<br>Físcal | Impresión<br>CFDI        | Aclaración<br>de Pagos | Realiza tu <b>cita</b><br>en linea | Ventanilla<br>Digital | Beneficios<br>Fiscales |         |
|                      | CATÁLOGO DE TRÁMIN         | TES Y SERVICIOS                    |                          |                        |                                    |                       |                        |         |
|                      | CONTRIBUYENTES             |                                    | FOTOINFRACCIONES         | LICENCIAS MULTAS       | MULTAS DE VERIFICACIÓN             | NEGOCIO OPERACIONES   | NOTARIALES             |         |
|                      | PERSONA SEGURIDA           |                                    |                          |                        |                                    |                       |                        |         |
|                      |                            |                                    |                          |                        |                                    |                       |                        |         |
|                      |                            |                                    |                          |                        |                                    |                       |                        |         |
|                      | ESCRIBA EL NOMBRE DE SU    | J TRÁMITE.                         |                          |                        |                                    |                       |                        |         |
|                      |                            |                                    |                          |                        |                                    |                       |                        |         |
|                      | ACTUALIZACION DE CADA P    | PLAN Y PROGRAMA DE ESTU            | DIOS                     |                        |                                    |                       |                        |         |
|                      | ANALISIS DE FACTIBILIDAD P | PARA AUTORIZAR IMPARTIR            | EDUCACION BASICA         |                        |                                    |                       |                        |         |
|                      | ANALISIS DE FACTIBILIDAD P | PARA AUTORIZAR IMPARTIR            | EDUCACION MEDIA SUPE     | RIOR                   |                                    |                       |                        |         |
|                      | ANALISIS DE FACTIBILIDAD P | PARA CAMBIO DE DOMICILI            | O EN EDUCACION BASICA    |                        |                                    |                       |                        |         |
|                      | ANALISIS DE FACTIBILIDAD P | PARA CAMBIO DE REPRESEN            | ITANTE LEGAL EN EDUCAC   | ION BASICA             |                                    |                       |                        |         |
|                      | ANALISIS DE FACTIBILIDAD P | PARA CAMBIO DE REPRESEN            | ITANTE LEGAL, MEDIA SUPI | RIOR                   |                                    |                       |                        |         |
|                      | ANAUSIS DE FACTIBIUDAD P   | PARA CAMBIO DE TITULAR             | RAZON SOCIAL, MEDIA S    | UPERIOR                |                                    |                       |                        |         |
|                      | ANALISIS DE FACTIBILIDAD P | PARA OTORGAR EL RVOE DI            | TIPO SUPERIOR            |                        |                                    |                       |                        |         |
|                      | ANALISIS DE FACTIBILIDAD P | PARA REAPERTURA DE INST            | TUCION EN EDUCACION B    | ASICA                  |                                    |                       |                        |         |
|                      | ANALISIS DE FACTIBILIDAD P | POR CAMBIO DE DOMICILIO            | NIVEL MEDIA SUPERIOR     |                        |                                    |                       |                        |         |
|                      |                            |                                    |                          |                        |                                    |                       |                        |         |
|                      | ANALISIS DE FACTIBILIDAD P | POR CAMBIO DE TITULAR, N           | IVEL BASICA              |                        |                                    |                       |                        |         |

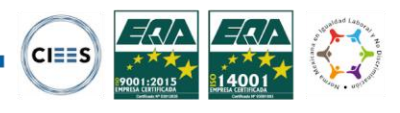

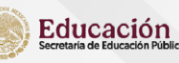

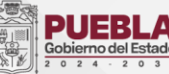

Educación

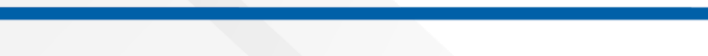

3. En la barra "Buscar" ingresa la palabra "**Amozoc**" y en automático desplegará una lista de opciones. Selecciona el trámite a realizar

U POLITECNICA AMOZOC EXAMEN DE ADMISION

U POLITECNICA AMOZOC, COLEGIATURA POR CUATRIMESTRE

U POLITECNICA AMOZOC, EXPEDICION DE CONSTANCIA DE ESTUDIOS

**U POLITECNICA AMOZOC, EXPEDICION DE KARDEX** 

**U POLITECNICA AMOZOC, INSCRIPCION ANUAL** 

U POLITECNICA AMOZOC, RECURSO POR MATERIA

U POLITECNICA AMOZOC, REINSCRIPCION ANUAL

## U POLITECNICA AMOZOC, REPOSICION DE CREDENCIAL

 Al seleccionar la opción deseada, te enviará a dos ventanas emergentes. En la primera ventana deberás de seleccionar el botón ACEPTAR. En la otra ventana en caso de no facturar, dar clic en NO, o en caso contrario seleccionar Sí y llenar los campos solicitados (Datos para CFDI o factura).

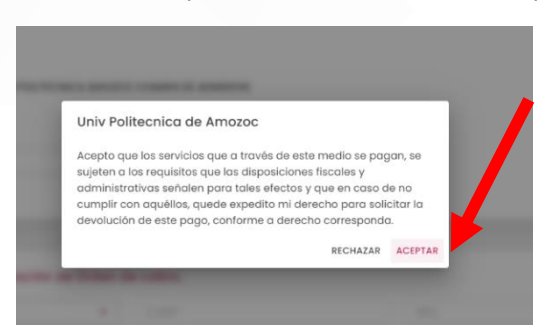

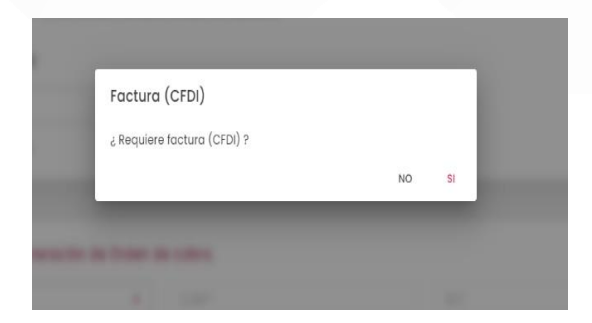

## 5. Captura tus datos personales

• Trámite Solicitado (no se modifica ningún campo)

| No. de tramite: 1175    |                                         |  |
|-------------------------|-----------------------------------------|--|
| Descripción de trámite  | U POLITECNICA AMOZOC EXAMEN DE ADMISION |  |
| Costo unitario: \$365.0 | 0                                       |  |
|                         |                                         |  |

• Datos para la generación de orden de cobro. (tipo de persona a seleccionar FÍSICA)

|   | Datos para la generación de Orden de Fisica               | CURP* | RFC              |  |
|---|-----------------------------------------------------------|-------|------------------|--|
|   | Romone <sub>s</sub> ty o Razón Social*<br>Primer Apellido |       | Segundo Apellido |  |
| - | Nombre de Quien Recibirá el Servicio                      |       |                  |  |

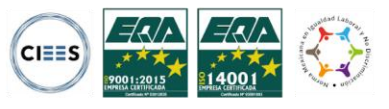

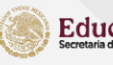

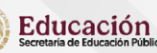

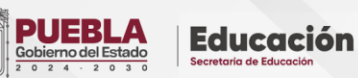

Nota: Al momento de captura tu CURP te aparecerá una ventana emergente, selecciona el botón SI, y el sistema calculará de manera automática tu RFC y obtendrá los datos de RENAPO.

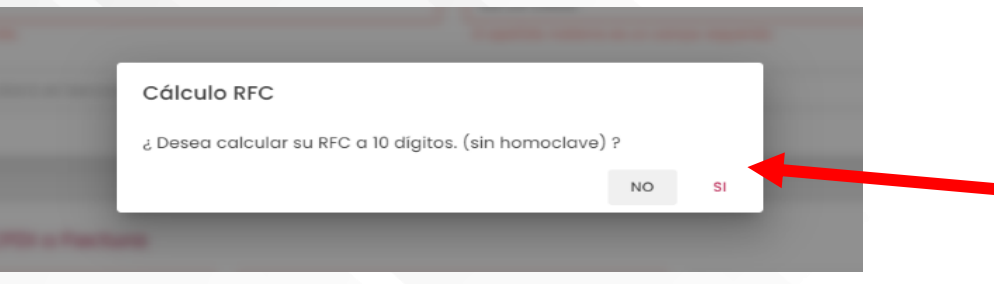

AMORA JEBLA

En el apartado de Nombre de Quien Recibirá el Servicio colocarás tu nombre completo (iniciando por nombres)

Domicilio para CDFI o Factura (Captura tus datos de domicilio)

| Calle*                                                 | Número Exterior* |   | Número Interior |  |
|--------------------------------------------------------|------------------|---|-----------------|--|
| ¿Domicilio se encuentra fuera del estado de<br>Puebla? | Municipio*       | • | Localidad*      |  |
| Codigo Postal*                                         | Colonia*         | - | Otra colonia    |  |

Captura el captcha y selecciona el botón SIGUIENTE

| 42674 | 0 | sigu |  |  |
|-------|---|------|--|--|
|       |   |      |  |  |
|       |   |      |  |  |

6. Seguido, el sistema te mostrará una ventana emergente. Te pedimos leerla con atención y dar clic en el botón ACEPTAR

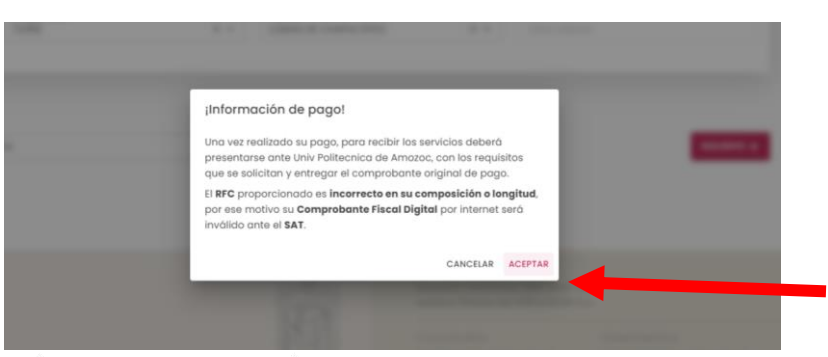

- 7. Verificar que tus datos sean correctos, en caso contrario modifica los necesarios. Posteriormente da clic en la opción deseada.
  - INICIAR PAGO si deseas realizar el pago en línea con tarjeta de crédito o débito; el comprobante se refleja de manera inmediata.

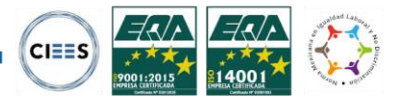

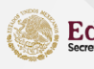

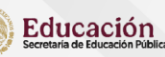

٠

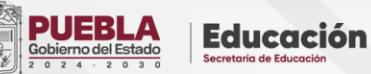

П. SS

**IMPRIMIR ORDEN** para realizar el pago en ventanilla en cualquiera de los bancos mencionados en la referencia; el comprobante fiscal se genera en 48hs hábiles posterior al pago.

| Pago con tarjeta de crédito                                                                       | Pago en ventanilla                                                  |
|---------------------------------------------------------------------------------------------------|---------------------------------------------------------------------|
| costo de comisión del pago de sus contribuciones por este medio es a<br>su cargo (1.35%) más INA. | Imprime tu referencia para realizar tu pago en ventanilla bancaria. |
| Aceptamos:                                                                                        |                                                                     |
| MasterCarel VISA                                                                                  |                                                                     |
| INICIAR PAGO                                                                                      | IMPRIMIR ORDEN                                                      |

**Nota:** Es e suma importancia que la referencia debe reflejar el nombre de la Institución para que sea válido (Universidad Politécnica de Amozoc), y debe ser a nombre del aspirante. La institución no realiza reembolsos ni devoluciones.

| Gobierno<br>de Puebla                                                                  | SECRET                                                                                                    | ARI/                                                                                                    | ORDEN DE C                                                                                                    | 3IERNO DEL ES                                                                                                    | TADO DE PUEBLA                                                                                                    | Puebla                                                  |  |
|----------------------------------------------------------------------------------------|----------------------------------------------------------------------------------------------------|----------------------------------------------------------------------------------------------------|----------------------------------------------------------------------------------------------------|----------------------------------------------------------------------------------------------------|----------------------------------------------------------------------------------------------------|---------------------------------------------------------|--|
| NOMBRE DEL CONTRIBUYENT                                                                | re: JU                                                                                                    | AN MANUEL AGUIRRI                                                                                                    | E BOLAÑOS                                                                                                    | 1000                                                                                                    |                                                                                                    |                                                         |  |
| RFC:                                                                                   | CC                                                                                                    | DME940624                                                                                                    |                                                                                                    | FOLIO                                                                                                    | DE SEGUIMIENTO: 2022                                                                                                    | 05311219365                                             |  |
| DESCRIPCIÓN DEL SERVICIO:                                                              | UF                                                                                                    | POLITÉCNICA AMOZOC, I                                                                                                    | NSCRIPCIÓN ANU                                                                                                    | AL.                                                                                                    |                                                                                                    |                                                         |  |
| NO. REFERENCIA BANCARIA:                                                               | 13                                                                                                    | 225122537735037209                                                                                                    |                                                                                                    |                                                                                                    | CURP: COME940624HV                                                                                                    | ZRNF04                                                  |  |
| VIGENCIA DE LA REFERENCIA                                                              | . 01/                                                                                                    | 01/06/2022 EMISIÓN DE LA REFERENCIA: 31/05/2022 NO. DE MOVIMIENTOS: 1                                                                                                    |                                                                                                    |                                                                                                    |                                                                                                    |                                                         |  |
| BENEFICIARIO:                                                                          | يال                                                                                                    | AN MANUEL AGUIRRE                                                                                                    | E BOLAÑOS                                                                                                    |                                                                                                    |                                                                                                    |                                                         |  |
| mporte con letra: CUATROC                                                              | IENTOS CINCUEN                                                                                                    | ITA PESOS 00/100 M                                                                                                    | DXN                                                                                                    |                                                                                                    | IMPORTE                                                                                                    | \$ 450.0                                                |  |
| CONCEPTO DE PAGO SPEI:                                                                 |                                                                                                    | 1322512253773503                                                                                                    | 7209                                                                                                    |                                                                                                    |                                                                                                    | CDE                                                     |  |
| REFERENCIA SPEL                                                                        |                                                                                                    | 0671517                                                                                                    |                                                                                                    |                                                                                                    |                                                                                                    | SPE                                                     |  |
| BANCO BENEFICIARIO O DESI                                                              | TINO:                                                                                                    | 88VA CE                                                                                                    | CRETARIA DE P                                                                                                    | ANEACIÓN Y EINANZ                                                                                                    | 15                                                                                                    |                                                         |  |
| CUENTA GLABE BENEFICIARI/                                                              | O DESTINO:                                                                                                    | 0129140020067151                                                                                                    | 70                                                                                                    | Denthology ( Timping)                                                                                                    | n.J                                                                                                    |                                                         |  |
| Puede realizar s                                                                       | u pago en las siguienti                                                                                                    | es instituciones, el cual ge                                                                                                    | nerară un costo por                                                                                                    | comisión, que se da a cono                                                                                                    | cer en las columnas de comit                                                                                                    | sión.                                                   |  |
|                                                                                        | and a second second                                                                                                    |                                                                                                    |                                                                                                    | MONTO DE LA COMISIÓ                                                                                                    | N                                                                                                    |                                                         |  |
| IDMBRE DE LA INSTITUCION                                                               | CONVENIO                                                                                                    | CAJEROS<br>AUTOMÁTICOS                                                                                                    | VENTANILLA                                                                                                    | CARGO A CUENTA DE<br>CHEQUES                                                                                                    | BANGA ELECTRÓNICA                                                                                                    | BANCA MÓVIL                                             |  |
| BAJIO                                                                                  | IMPTOS PUE.                                                                                                    | NO PARTICIPA                                                                                                    | \$ 4.00 + IVA                                                                                                    | NO PARTICIPA                                                                                                    | \$4.00 + IVA                                                                                                    | \$4.00 + IVA                                            |  |
| BANCO AZTECA                                                                           | PUEBLA                                                                                                    | NO PARTICIPA                                                                                                    | \$ 8.63 + IVA                                                                                                    | NO PARTICIPA                                                                                                    | NO PARTICIPA                                                                                                    | NO PARTICIPA                                            |  |
| BANORTE                                                                                | 25162                                                                                                    | \$ 6.00 + IVA                                                                                                    | \$ 6.00 + IVA                                                                                                    | \$ 6.00 + IVA                                                                                                    | \$ 6.00 + IVA                                                                                                    | \$6.00 + IVA                                            |  |
| BBVA                                                                                   | 0671517                                                                                                    | \$ 0.00                                                                                                    | \$ 7.76 + IVA                                                                                                    | \$ 6.89 + IVA                                                                                                    | \$ 0.00                                                                                                    | \$ 0.00                                                 |  |
| CITIBANAMEX                                                                            | PA: 174801                                                                                                    | NO PARTICIPA                                                                                                    | \$ 7.80 + IVA                                                                                                    | \$ 0.00                                                                                                    | \$ 0.00                                                                                                    | \$ 0.00                                                 |  |
| HSBC                                                                                   | 7261                                                                                                    | \$ 7.75 + IVA                                                                                                    | \$ 7.75 + IVA                                                                                                    | NO PARTICIPA                                                                                                    | \$ 7.75 + IVA                                                                                                    | \$ 7.75 + IVA                                           |  |
| SANTANDER                                                                              | 4586                                                                                                    | \$ 0.00                                                                                                    | \$ 8.50 + IVA                                                                                                    | \$ 0.00                                                                                                    | \$ 0.00                                                                                                    | \$ 0.00                                                 |  |
| SCOTIABANK<br>TELECOMM TELÉORAEOR                                                      | 1089                                                                                                    | NO PARTICIPA                                                                                                    | \$ 6.00 + IVA                                                                                                    | NO PARTICIPA                                                                                                    | \$ 6.00 + IVA                                                                                                    | \$ 6.00 + IVA                                           |  |
| TELECONING TELECOPOPOG                                                                 | 3 N.DU T (IVA                                                                                                    | bor halfore con unborne illo                                                                                                    | a o menor a a zor x                                                                                                    | A, en los demas casos sera                                                                                                    | Toer 1.0 is der valur der mipo                                                                                                    | de mas iva.                                             |  |
|                                                                                        | "EVITE REAL                                                                                                    | LIZAR EL PAGO DE ESTA OR                                                                                                    | DEN DE COBRO EN I                                                                                                    | NSTITUCIONES QUE NO SE CI                                                                                                    | TEN EN ESTE DOCUMENTO*                                                                                                    |                                                         |  |
| ESTIMADO<br>2) EL NÚN<br>) ANTES DE SALIR DEL LUGAR DON<br>4) DOS DÍAS HÁBILES DESPUÉS | CONTRIBUYENTE<br>1) REVISE QI<br>IERO DE REFERENCIA.<br>DE REALIZÓ SU PAGO,<br>DE HABER REALIZADO<br>JETA DE CRÉDITO O DE<br>6) PARA REALI<br>BODIENE | E<br>LE LOS DATOS AQUÍ ASENT<br>CONVEND E MPORTE SON<br>REVISIE QUE LA REFERENC<br>I SU PAGO POORÀ IMPRIMA<br>EBITO A TRAVÉS DEL PORT/<br>ZAR SU PAGO SPEI REFERE<br>la CLASE y bano beneficiano<br>escatamente a lonopojo del p | ADOS SEAN CORREC<br>INDISPENSABLES PA<br>A, EL CONVENIO Y ES<br>SU COMPRIDENT<br>INFERENCIA<br>LI DE LA SECRETARÍA<br>INMEDIATA<br>NCIADO, ES NECESAR<br>o destino con los datos<br>ago lal y como estál eno<br>taménto como estál eno | TOS ANTES DE REALIZAR SU<br>RA REALIZAR SU PAGO EN IN<br>MONTO MARRESOS EN EL C<br>ISECAL ELECTRÓNICO EN LA<br>N DE PLANEACIÓN Y FINANZA<br>RO QUE EN SU BANCA ELECT<br>Intelhados en este formato anti-<br>stado en esta orden de cobro (2<br>exclusio en esta orden de cobro (2) | PAGO<br>ISTITUCIONES BANCARIAS.<br>SMPRORANTE QUE SE LE EXP<br>PÁGNA Inguis III puedia geón rais (<br>S. OBTENDRÁ EL COMPROBAN<br>IRONECA:<br>Is de Intentar el pago.<br>10 digitos y sin dejar espacios. | DA SEAN CORRECT<br>CONSULTANDO SU<br>ITE FISCAL DE FORM |  |
| 5) AL REALIZAR SU PAGO CON TAR                                                         | - Cepture<br>- Que el in                                                                                                    | nporte a pagar se capture exac                                                                                                    |                                                                                                    |                                                                                                    |                                                                                                    |                                                         |  |

3225122537735

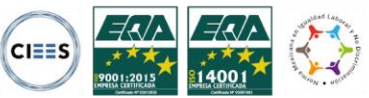